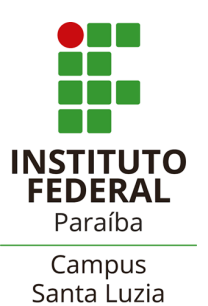

## GOVERNO FEDERAL MINISTÉRIO DA EDUCAÇÃO

Instituto Federal de Educação, Ciência e Tecnologia da Paraíba – Campus Santa Luzia Diretoria de Desenvolvimento do Ensino

## ABERTURA DE PROCESSO DE ENTREGA DE TRABALHO DE CONCLUSÃO DE CURSO

1. O(a) estudante, maior de 18 anos, deverá abrir no SUAP um processo eletrônico denominado **"Entrega de Trabalho de Conclusão de Curso"** ou **"Entrega de Relatório de Estágio"**. 2. Para abrir o referido processo primeiramente acesse o SUAP.

3. Na sequência acesse o campo **Processo Eletrônico** e depois clique em **Requerimento**. 4. Na próxima janela que irá abrir, no item **Tipo de Processo**, clique em **Buscar** e selecione **Entrega de Trabalho de Conclusão de Curso**.

5. No item **Assunto** você deverá colocar Entrega de Trabalho de Conclusão de Curso, seguido pelo seu nome completo. Exemplo: **Entrega de Trabalho de Conclusão de Curso – Aluno Fulano de tal.** 6. No item **Nível de Acesso** selecione **Restrito**. No item **Hipótese Legal** selecione **Direito Autoral**. Os demais itens não são obrigatórios. Clique em **Salvar**.

- 7. Na próxima janela deverão ser anexados todos os documentos necessários para tramitação deste tipo de processo. Deverão ser anexados os seguintes documentos:
  - 7.1. **Cópia da versão final do TCC** (ou Relatório de Estágio) com Ficha Catalográfica já posta no arquivo do seu trabalho e em PDF;

*Obs: Para solicitar a ficha catalográfica, o estudante deve enviar um e-mail para <u>biblioteca.sl@ifpb.edu.br</u> anexando a versão final do relatório ou TCC em PDF. Assunto do e-mail: Ficha catalográfica. O prazo para recebimento da ficha catalográfica é de até 48hs.* 

- 7.2. Ficha de Avaliação ou Ata da banca avaliadora. Este documento deverá ser elaborado pelo(a) Orientador(a) ou coordenação do curso no SUAP (conforme modelos de Documentos Eletrônicos pré-existentes no SUAP) e repassado para o(a) estudante previamente para que este possa realizar a abertura do processo.
- 8. Os documentos deverão ser anexados um de cada vez clicando em **Upload de Documento Externo** e seguindo os seguintes procedimentos:
  - 8.1 No item Arquivo clique em Escolher Arquivo; e selecione o arquivo desejado;
  - 8.2 No item Tipo de Conferência selecione Cópia Simples;
  - 8.3 No item Tipo clique em Buscar e selecione Anexo;
  - 8.4 No item **Assunto** informe rapidamente a que se refere o documento que está sendo anexado;
  - 8.5 No item Nível de Acesso selecione Ostensivo (Público);

8.6 Os demais itens não são obrigatórios. Clique em **Salvar** para anexar o documento. 9. Repita os procedimentos descritos no item 8 até anexar todos os documentos necessários. Ao final, clique em **Gerar Processo Eletrônico**.

- 10. Na próxima janela no item Senha digite sua senha do SUAP.
- 11. No item Perfil selecione o seu perfil de estudante, sua Matrícula.
- 12. O setor de destino será automaticamente preenchido. Clique em **Enviar** para finalizar a abertura do processo.

# **Observações:**

• No caso de alunos com menos de 18 anos, toda a documentação citada no item 7 deste roteiro deverá ser encaminhada para o e-mail da Coordenação do Curso juntamente com o Requerimento de Abertura de Processos do Campus Santa Luzia anexo ao final deste roteiro. O requerimento deverá ser assinado pelo estudante e por seu responsável legal.

• Neste caso específico caberá ao Coordenador do Curso abrir o processo, colocando como interessado o referido aluno(a).

E-mail da coordenação do curso técnico em Sistemas de Energia Renovável: cctser.sl@ifpb.edu.br

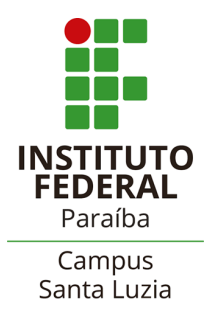

MINISTÉRIO DA EDUCAÇÃO SECRETARIA DE EDUCAÇÃO PROFISSIONAL E TECNOLÓGICA INSTITUTO FEDERAL DE EDUCAÇÃO, CIÊNCIA E TECNOLOGIA DA PARAÍBA CAMPUS SANTA LUZIA

### **REQUERIMENTO DO DISCENTE**

| NOME               |              |              |             | MATRÍCULA               |        |  |
|--------------------|--------------|--------------|-------------|-------------------------|--------|--|
| CURSO              |              |              | TURMA/TURNO |                         |        |  |
| DATA DE NASCIMENTO | NATURALIDADE | IATURALIDADE |             | RG nº / Órgão Expedidor |        |  |
| CPF                | TELEFONE     | E-MAIL       |             |                         |        |  |
| ENDEREÇO (Rua, nº) |              |              |             |                         |        |  |
| BAIRRO             |              | CIDADE       |             |                         | ESTADO |  |

#### Vem requerer: (assinale com "X" uma das opções abaixo ou marque "outros" e descreva sua solicitação)

| Aproveitamento de estudos       | Cancelamento de Matrícula      | Análise de Justificativa de Falta |
|---------------------------------|--------------------------------|-----------------------------------|
| Recurso                         | Matrícula em Disciplinas       | Revisão de Avaliação              |
| Trancamento de Disciplinas      | Certificação/Diplomação        | Acompanhamento domiciliar         |
| Histórico Escolar               | Reconhecimento de competências | Reposição de Avaliação            |
| Reabertura de Matrícula         | Trancamento de Matrícula       | Transferência                     |
| Entrega de Relatório de Estágio | Entrega de TCC                 | Solicitação de matrícula Vínculo  |
|                                 |                                |                                   |

Outros (exemplifique):

| Informações adicionais (Acrescente informações necessárias): |   |  |  |  |
|--------------------------------------------------------------|---|--|--|--|
|                                                              |   |  |  |  |
|                                                              | - |  |  |  |
|                                                              | - |  |  |  |
|                                                              | - |  |  |  |
|                                                              | - |  |  |  |
|                                                              | _ |  |  |  |
|                                                              | _ |  |  |  |
|                                                              |   |  |  |  |
|                                                              | - |  |  |  |
|                                                              | - |  |  |  |
|                                                              |   |  |  |  |
|                                                              |   |  |  |  |

Santa Luzia - PB, \_\_\_/\_\_\_/\_\_\_\_

Nestes termos pede deferimento,

Assinatura do Aluno

Assinatura do Responsável